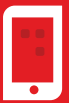

Korisničko uputstvo za pregled i upravljanje dnevnim limitima po karticama fizičkih lica

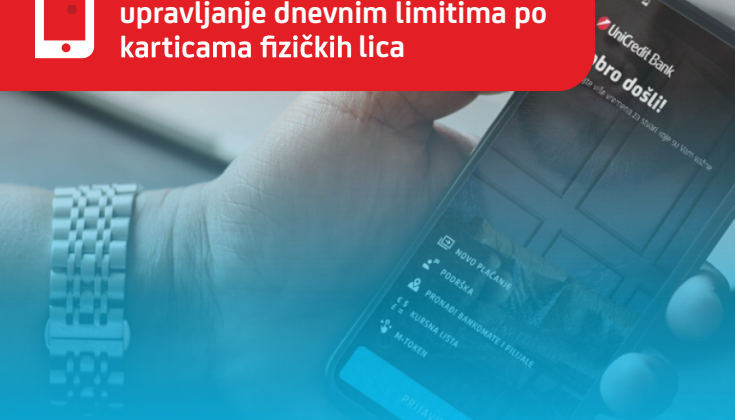

## Putem m-bank moguće je pregledati i izmijeniti dnevne limite po karticama fizičkih lica.

🔮 Opciji pregleda i promjene dnevnih limita pristupate sa ekrana Kartice izborom kartice po kojoj želite promjenu limita te izborom ikonice Podešavanie kartice.

Prilikom ulaska na Podešavanje kartice prikazuje se trenutno definisani dnevni limit za karticu.

| Kartice                      |             |             |    |     |
|------------------------------|-------------|-------------|----|-----|
|                              |             |             |    |     |
| 💋 UniCredit B                | Bank        |             | _  |     |
| Mastercard Debiona Kartico   | Internati   | onal        |    | - 1 |
|                              |             |             |    |     |
| 5374,471                     | KX XX       | KX 060      | 1  |     |
|                              |             |             |    |     |
|                              | •           | 1           |    |     |
|                              |             |             |    |     |
|                              |             | ••          |    |     |
| \$                           | 0           |             |    |     |
| Podešavanje kartice          | informacije |             |    |     |
| <ul> <li>Protraži</li> </ul> |             |             |    | 7ž  |
|                              |             |             |    | -1- |
| 12/2020                      |             |             |    |     |
| Niste Imali tanas            | abella even | ad mineres  |    |     |
| 11/2020                      | uncija ori  | ng ingeseci |    |     |
| 11/2020                      |             |             |    |     |
|                              |             |             | 47 |     |
| b P                          |             |             |    |     |

Podešavanja kartice × Podešavanja kartice Vam omoguća DNEVNI LIMITI ZA PLAĆANJE NA PRODAJNIM MJESTIMA PLAĆANJA NA PRODAJNIM MESTIMA LIMITI ZA PRODAJNA MJESTA AKSIMALNI BROJ TRANSAKCIJA NA PRODAJN MJESTIMA DNEVNI LIMITI NA INTERNET PRODAJNIM MJESTIMA PLAĆANJE PREKO INTERNETA LIMITI ZA INTERNET PLAĆANJA NI BROJ TRANSAKCIJA ZA INTERNE

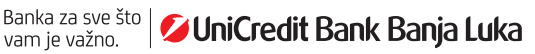

- Moguće je mijenjati iznos dnevnog limita i broj transakcija dnevnog limita do maksimalnog iznosa i broja transakcija, koje definiše UniCredit Bank a.d. Banja Luka.
- Prilikom prvog podešavanja dnevnog limita u aplikaciji će Vam biti postavljen predefinisani iznos limita. Isti možete smanjiti na željeni iznos ili povećati do maksimalno raspoloživog iznosa. Na ekranu su Vam prikazana i raspoloživa sredstva za potršnju. Nakon promjene iznosa dnevnog limita i broja transakcija potrebno je odabrati SAČUVAJ na dnu ekrana.
- Ukoliko ne planirate koristiti određenu uslugu npr. uslugu plaćanja na Internet prodajnim mjestima, savjetujemo da kroz m-bank aplikaciju ulaskom u opciju **Podešavanje kartice** onemogućite korištenje navedene usluge povlačenjem klizača pored opcije "Omogući/Onemogući internet plaćanja" ulijevo.

U bilo kojem trenutku možete promijeniti ovo podešavanje i to povlačenjem klizača pored opcije "Omogući/Onemogući internet plaćanja" udesno.

## Važno

- Izmijenjeni sigurnosni dnevni limiti su dostupni odmah korisniku kartice.
- Svaka promjena dnevnog limita za kartice koju provedete u aplikaciji m-bank vrijedi do sljedeće izmjene dnevnog limita u m-bank ili podnošenja zahtjeva za izmjenu dnevnih limita pozivom u Kontakt centar UniCredit Bank a.d. Banja Luka, ili ličnim dolaskom u filijalu Banke.

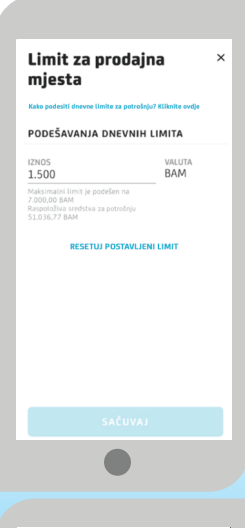

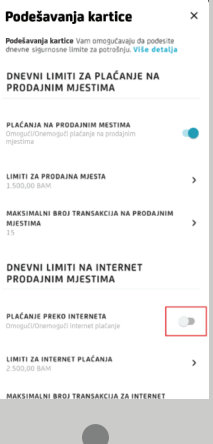

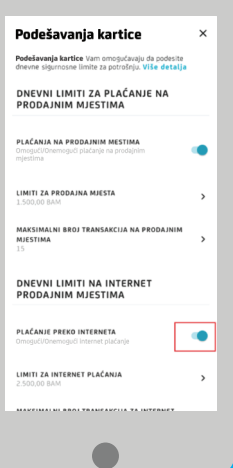